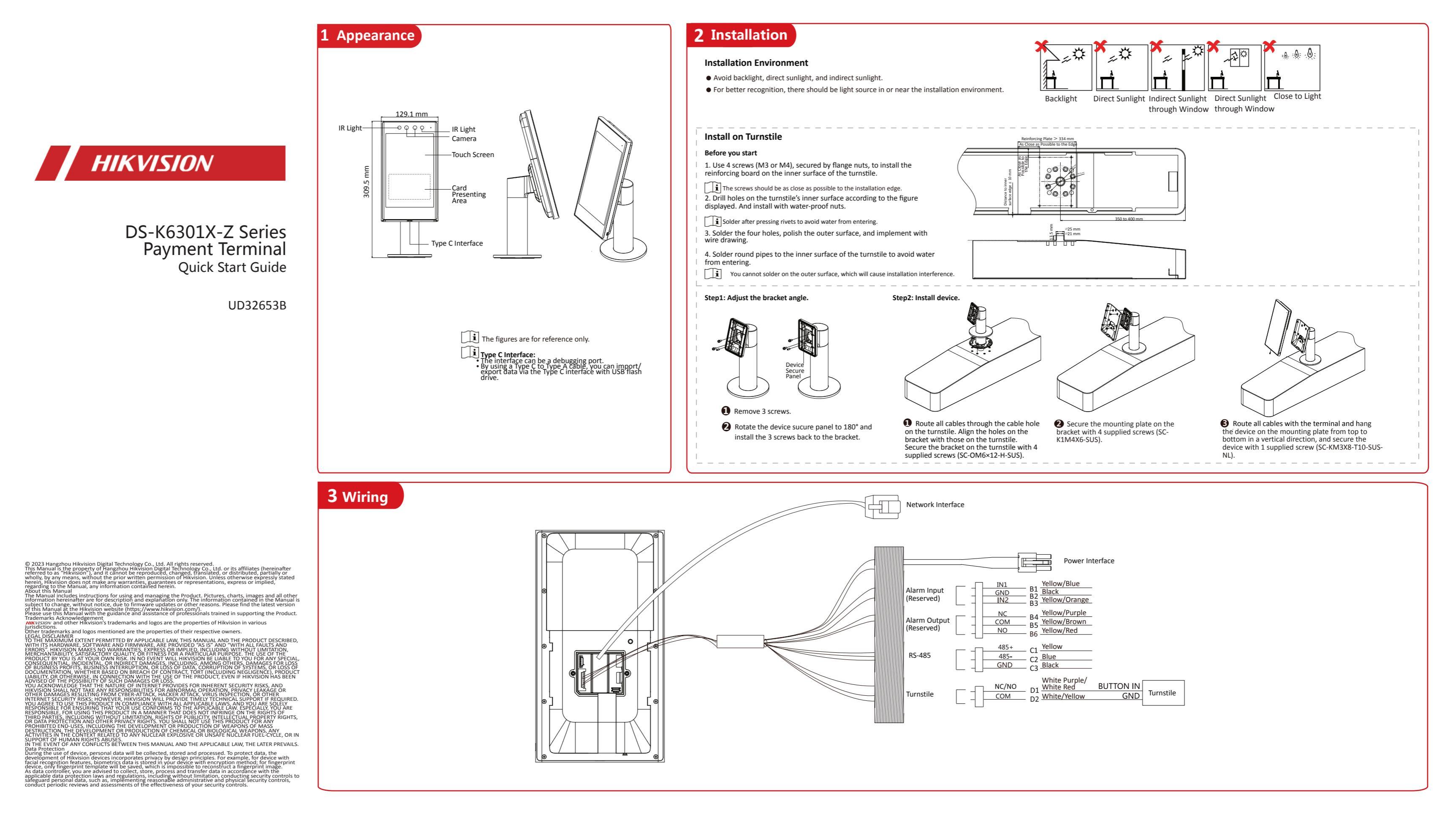

## **Quick Operation**

### Activation via Device

After powering on, the device will enter the activation page.

### Stens:

- 1. Create a password and confirm the password.
- 2. Tap Activate to activate the device
- Characters containing admin and nimda are not supported to be set as activation password.
  - We highly recommend you to create a strong password of your own choosing (using a minimum of 8 characters, including at least three kinds of following categories: upper case letters, lower case letters, numbers, and special characters) in order to increase the security of your product. And we recommend you change your password regularly, especially in the high security system, changing the password monthly or weekly can better protect your product.

### Activation via Web

#### Steps

- 1. Enter device default IP address (192.0.0.64).
- Make sure the device and the PC are in the same IP segment.
- 2.Create a password and confirm the password.
- 3. Tap Activation.
- Device Quick Operation
  - After activating, you can select language, set network parameters, access to Hik-Connect, operate via App, set privacy, and add operator.

Scan the QR code to get the user manual for detailed information.

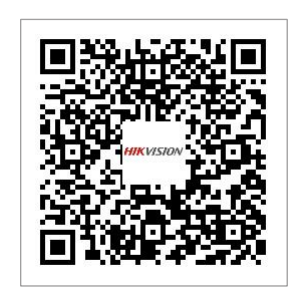

## **5** Transaction

### Add Consumer Information

Add consumer information via HikCentral Professional **i**Support up to 100,000 faces can be added.

### Online Transaction

- Transaction via Card: If the payment mode is fixed amount/times, the consumers present card on card presenting area to pay. The device captures and uploads pictures to the platform automatically. If the device works with other peripheral turnstiles, the gate will be automatically opened.
- Transaction via Face: If the payment mode is fixed amount/times, the device automatically uploads authentication pictures to the platform. If the device works with other peripheral turnstiles, the gate will be automatically opened.

You should enable the picture uploaded function in privacy settings, or the automatically uploaded function cannot be used.

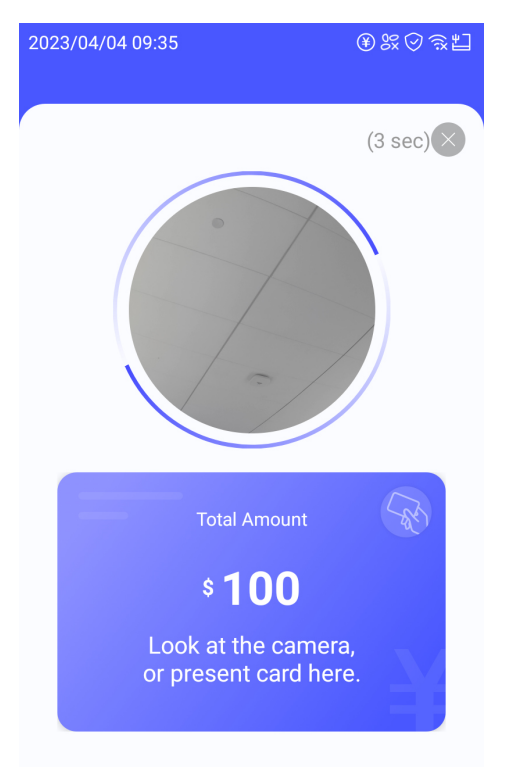

### **Tips When Collecting/Comparing Face Picture**

### Expression

- Keep your expression naturally when collecting or comparing face pictures, just like the expression in the picture on the right.
- Do not wear hat, sunglasses, or other accessories that can affect the facial recognition function.
- Do not make your hair cover your eyes, ears, etc. and heavy makeup is not allowed

### Posture

In order to get a good quality and accurate face picture, position your face looking at the camera when collecting or comparing face picture.

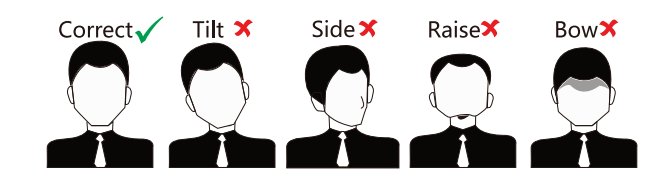

### Size

Make sure your face is in the middle of the collecting window.

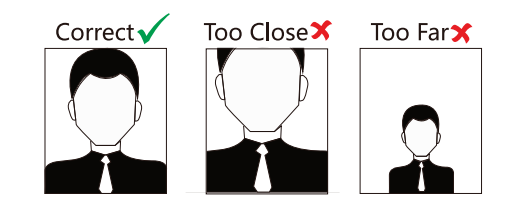

# **Regulatory Information**

-**6** www.recyclethis.info

10

### Marning

- regulations

- Please make sure that the power has been disconnected before you wire, install or
- When the product is installed on wall or ceiling, the device shall be firmly fixed
- If smoke, doors or hole rise from the device, turn off the power at once and unplug the
  power cable, and then please contact the service center.
   If the product does not work properly, please contact your dealer or the nearest service
  center. Never attempt to disassemble the device yourself. (We shall not assume any
  responsibility for problems caused by unauthorized repair or maintenance.)

### Caution

- or generates direct current.

- Install the equipment according to the instructions in this manual. To prevent injury, this equipment must be securely attached to the floor/wall in accordance with the installation instruations.
- to high electromagnetic radiation. The device cover for indoor use shall be kept from rain and moisture

- cover, do not use alkaline detergents. Please keep all wrappers atier unpack them for future use. In case of any failure
- lead to additional costs. Improper use or replacement of the battery may result in hazard of explosion. Replace with the same or equivalent type only. Dispose of used batteries according to the instructions provided by the battery
- nanufacturer.

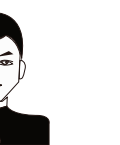

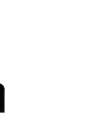

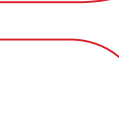

his product and - if applicable - the supplied accessories too are marked with "CE" and comply therefore with the applicable harmonized European standards listed under the RE Directive 2014/53/EU, the EMC Directive 2014/30/EU, the RoHS Directive 2011/65/EU.

2006/66/EC (battery directive): This product contains a battery that cannot be disposed of as unsorted municipal waste in the European Union. See the product documentation for specific battery information. The battery is marked with this symbol, which may include lettering to indicate cadmium (Cd), lead (Pb), or mercury (Hg). For proper recycling, return the battery to your supplier or to a designated collection point. For more information see

2012/19/EU (WEEE directive): Products marked with this symbol cannot be disposed of as unsorted municipal waste in the European Union. For proper recycling, return this product to your local supplier upon the purchase of equivalent new equipment, or dispose of it at designated collection points. For more information see: www.recvclethis.info

• In the use of the product, you must be in strict compliance with the electrical safety

of the nation and region. CAUTION: To reduce the risk of fire, replace only with the same type and rating of fuse.

CAUTION: To reduce the risk of rire, replace only with the same type and rating or rules.
 CAUTION: This equipment is for use only with correct bracket. Use with other (carts, stands, or carriers) may result in instability causing injury.
 To prevent possible hearing damage, do not listen at high volume levels for long periods.
 Please use the power adapter, which is provided by normal company. The power consumption cannot be less than the required value.

Do not connect several devices to one power adapter as adapter overload may cause over

If smoke, odors or noise rise from the device, turn off the power at once and unplug the

identifies the positive terminal(s) of equipment which is used with, or generates direct current. + identifies the negative terminal(s) of equipment which is used with,

No naked flame sources, such as lighted candles, should be placed on the equipment. The USB port of the equipment is used for connecting to a USB flash drive only. The

serial port of the equipment is used for debugging only. Burned fingers when handling the fingerprint sensor metal. Wait one-half hour atier switching off before handling the parts.

Do not drop the device or subject it to physical shock, and do not expose it to high electromagnetism radiation. Avoid the equipment installation on vibrations surface or

Do not place the device in extremely hot (refer to the specification of the device for the device in extremely hot (refer to the specification of the device for the detailed operating temperature), cold, dusty or damp locations, and do not expose it

Exposing the equipment to direct sun light, low ventilation or heat source such as heater or radiator is forbidden (ignorance can cause fire danger).
 Do not aim the device at the sun or extra bright places. A blooming or smear may

occur otherwise (which is not a malfunction however), and affecting the endurance of sensor at the same time. Please use the provided glove when open up the device cover, avoid direct contact

with the device cover, because the acidic sweat of the fingers may erode the surface coating of the device cover.

Please use a soti and dry cloth when clean inside and outside surfaces of the device

occurred, you need to return the device to the factory with the original wrapper.
 Transportation without the original wrapper may result in damage on the device and

Biometric recognition products are not 100% applicable to anti-spoofing environments

If you require a higher security level, use multiple authentication modes. Please make sure that the biometric recognition accuracy will be affected by the collected pictures' quality and the light in the environment, which cannot be 100%